# **GET CONNECTED**

# MGIC

# Quick Guide – Order Delegated MI through Encompass®

1. Select Order Delegated MI

To order delegated MI, select **Order Delegated MI** as the **Request Type** and enter the appropriate MI information.

MI Coverage % will default to standard coverage. If requesting reduced coverage, edit the MI Coverage % manually. Click on the MI Coverage % hyperlink for guidance, if needed. Use the symbol to reset MI coverage if loan information has changed.

Select the **MGIC Rate Quote ID** from the drop-down menu or enter it manually if your MGIC MiQ Rate Quote was obtained outside of the Encompass interface.

## Click Order.

**NOTE:** If manually entering User ID and Password, you must successfully order an MI Application for the credentials to be saved.

## 2. Import MI Rates

To import the MI premium information into the **MIP/PMI/Guarantee Fee Calculation** screen, Loan Estimate and Closing Disclosure, click **Import Fees**.

| ogin Information<br>User ID: | 0417254099X                 | Loan Information<br>Borrower: | Homeowner , John |                                         |
|------------------------------|-----------------------------|-------------------------------|------------------|-----------------------------------------|
| Password:                    | •••••                       | CoBorrower:                   | Homeowner , Mary | ( I I I I I I I I I I I I I I I I I I I |
| MGIC Branch ID:              |                             | Loan Number:                  | Test1234         |                                         |
| (Optional)                   | Save Login Information      | New to MGIC                   |                  |                                         |
| Sign up for an Encor         | npass User ID and Password  |                               |                  |                                         |
|                              |                             |                               | (*) Req          | uired field                             |
| rder Check Statu             | s/View Result Activate MI   |                               |                  |                                         |
| Request Type: Ord            | der Delegated MI $\sim$     | MGIC Rate Quote ID (Opt       | ional):          | ~                                       |
| Mortgage Insurance           | Information                 | Additional Loan Information   | n                |                                         |
| Premium Plan: M              | Ionthly Premium (ZOMP) \vee | MGIC Special Program ID (     | If applicable):  | _                                       |
| Premium Paid By: B           | orrower-Paid 🗸 ×            | Employee Relocation L         | oan 🗌 AUS Do     | Waiver                                  |
| MI Coverage %: 30            | 0 🛛 🔁                       | Originator Information        |                  |                                         |
| Refund Option: N             | on-Refundable 🗸 *           | Lender Type:                  | Betail           | ~ *                                     |
| Renewal Option: C            | onstant 🗸 *                 | Third Party Name:             |                  | _                                       |
| All or part of the M         | 11 premium will be financed | Third Party City:             |                  | _                                       |
|                              |                             | Third Party State:            |                  | ~                                       |
|                              | Credb Rick Classe           | Durchaus                      |                  | _                                       |
|                              | Credit Hisk Class:          | Furchase                      | Eligibility:     | ~                                       |
|                              | necommendation.             | ×.                            |                  |                                         |
| Jpload Attachments           |                             |                               |                  |                                         |
|                              |                             |                               |                  |                                         |
|                              |                             |                               |                  |                                         |

| bosonption                  | Percent | Amount | Duration |
|-----------------------------|---------|--------|----------|
| Initial Premium at Closing  | 0.000   | 0      |          |
| First Renewal               | 0.290   |        | 120      |
| Second Renewal              | 0.200   |        | 240      |
| OTICE TO USER ABOUT PRICING |         |        | _        |
|                             |         |        |          |
|                             |         |        |          |
|                             |         |        |          |
|                             |         |        |          |

#### 3. View Commitment Certificate

Under the **Check Status/View Result** tab, highlight the completed delegated MI order and click **View** to view the PDF of the most recent Commitment Certificate.

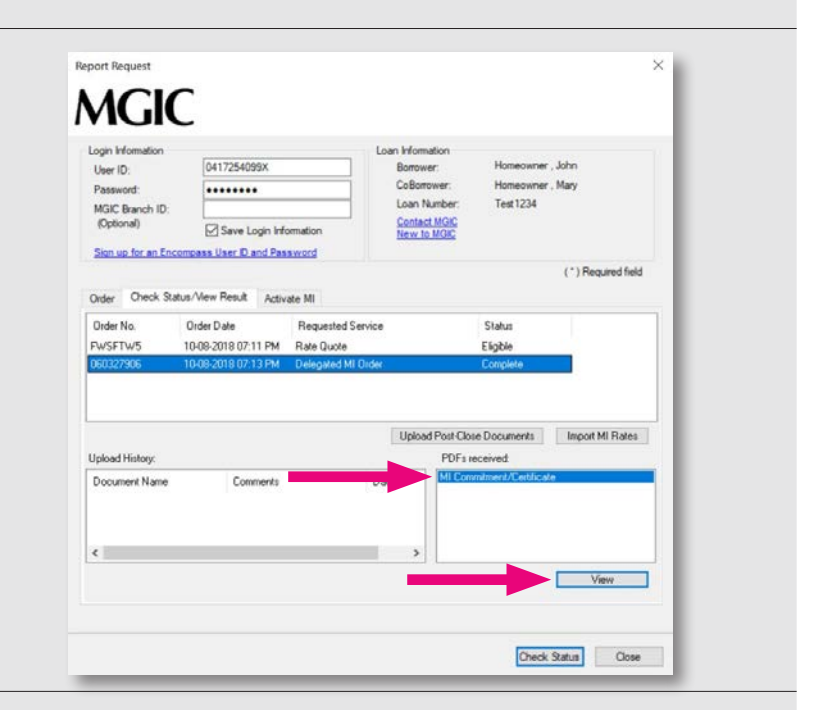

#### 4. Resubmit Delegated MI Order or Send Additional Attachments (Optional)

As changes occur to the loan, you may resubmit the loan data by selecting **Resubmit Delegated MI** in the **Request Type** drop-down menu.

Enter your MGIC MiQ Rate Quote ID in the **MGIC Special Program ID** field for resubmissions.

Upload Attachments if needed.

Click Resubmit.

**NOTE:** Ensure the documents you are attaching are not open on your desktop.

| login Information             | 0417254099X                                                      | Loan Information<br>Borrower: | Homeowne             | r , John           |  |  |
|-------------------------------|------------------------------------------------------------------|-------------------------------|----------------------|--------------------|--|--|
| Password:                     | •••••                                                            | CoBorrower:                   | Homeowne             | r , Mary           |  |  |
| MGIC Branch ID:<br>(Ontional) |                                                                  | Contact MGIC                  | Test 1234            |                    |  |  |
| (where with                   | Save Login Information                                           | New to MGIC                   |                      |                    |  |  |
| Sign up for an Enco           | mpass User ID and Password                                       |                               |                      | (*) Den ind field  |  |  |
|                               |                                                                  |                               |                      | ( ) Nequired field |  |  |
| irder Check Stat              | us/View Result Activate MI                                       |                               |                      |                    |  |  |
| Request Type: R               | esubmit Delegated MI 🔍                                           | MI Certifi                    | cate #: 060327908    | · ·                |  |  |
| Mortgage Insuranc             | e Information                                                    | Additional Loan Information   | n<br>III annlicabla) |                    |  |  |
| Denie Deid De                 | anthy Premium (20MP) V Micil: Special Program IV (ir applicable) |                               |                      |                    |  |  |
| riemum raiu by. [             | sonower-Paid                                                     | Employee Relocation           | Loan                 | AUS Doc Waiver     |  |  |
| MI Coverage %:                |                                                                  | Originator Information        |                      |                    |  |  |
| Refund Option:                | Non-Refundable 🗸                                                 | Lender Type:                  | Retail               | ¥.                 |  |  |
| Renewal Option:               | Constant ~                                                       | Third Party Name:             |                      |                    |  |  |
| All or part of the            | MI premium will be financed                                      | Third Party City.             |                      |                    |  |  |
|                               |                                                                  | Third Party State             | -                    | 4                  |  |  |
| LP ID:                        | Credit Risk Class                                                | Purchase                      | Eligibility:         |                    |  |  |
| DU Case ID:                   | Recommendation                                                   | x v                           |                      |                    |  |  |
|                               |                                                                  |                               |                      |                    |  |  |

Encompass® is a registered trademark of Ellie Mae, Inc.

Contacts: MGIC Integration Services integration\_services@mgic.com 1-888-644-2334

Your Account Representative mgic.com/contact